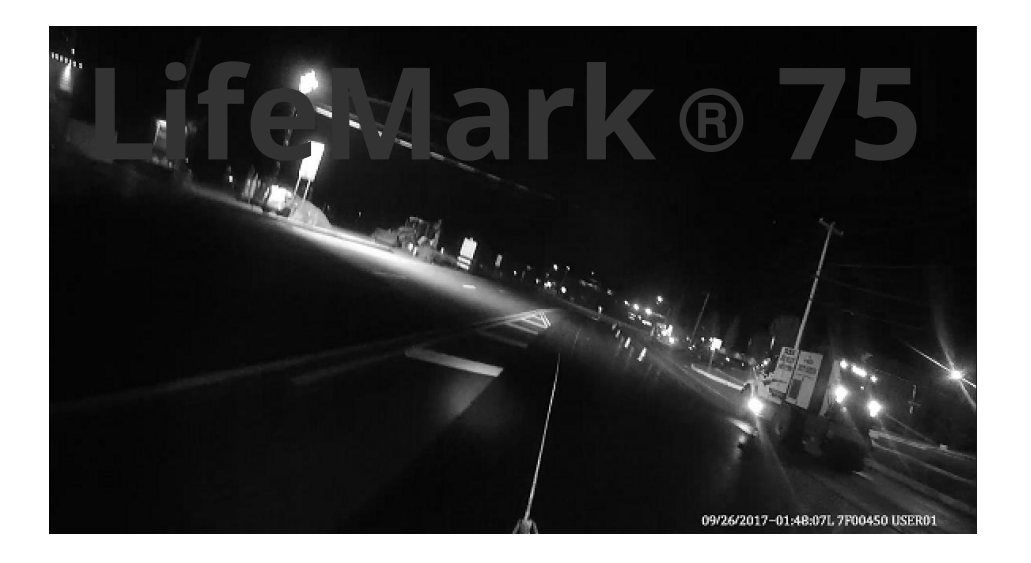

## LifeMark<sup>®</sup> 100 Planning Operation

LimnTech Scientific, Inc. 215-703-5510

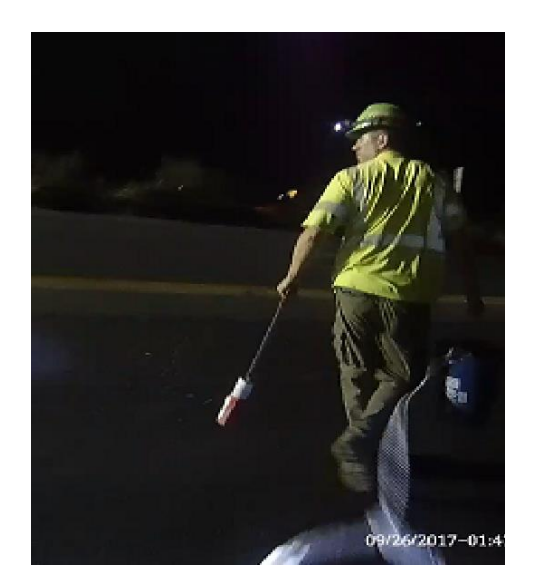

# What Is a LifeMark<sup>®</sup> 100 system?

- The LifeMark<sup>®</sup> 100 system is a complete pavement marking layout location system
- It includes control systems to record where existing markings are located via GPS
- The raw data is processed by LimnTech
- The system is able to layout the new markings following the GPS recorded data

# How will you use the LifeMark<sup>®</sup> 100?

- The LifeMark<sup>®</sup> 100 will assist you in managing your "follow the paver" work
- You will proactively plan work
- A full road plan will lead to more efficient scheduling

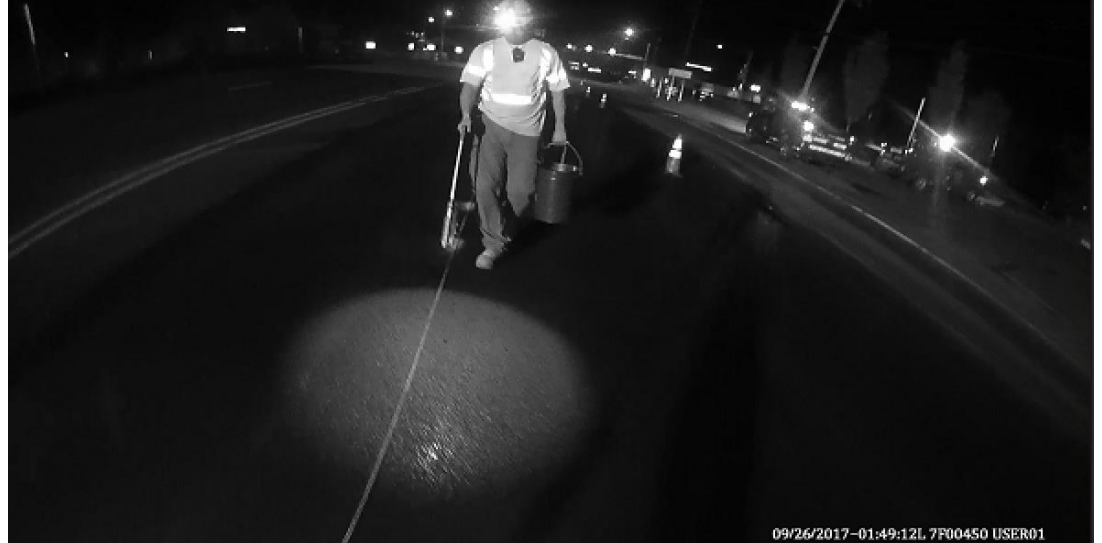

## **Dispatch Operation – old way**

- Follow the Paver short working time windows
- Pull Chain two person minimum 1 mile/hour
- Show up and wait.....
- Who? Need skilled person for layout
- How ? Drawings missing information
- Why? Paver finished late

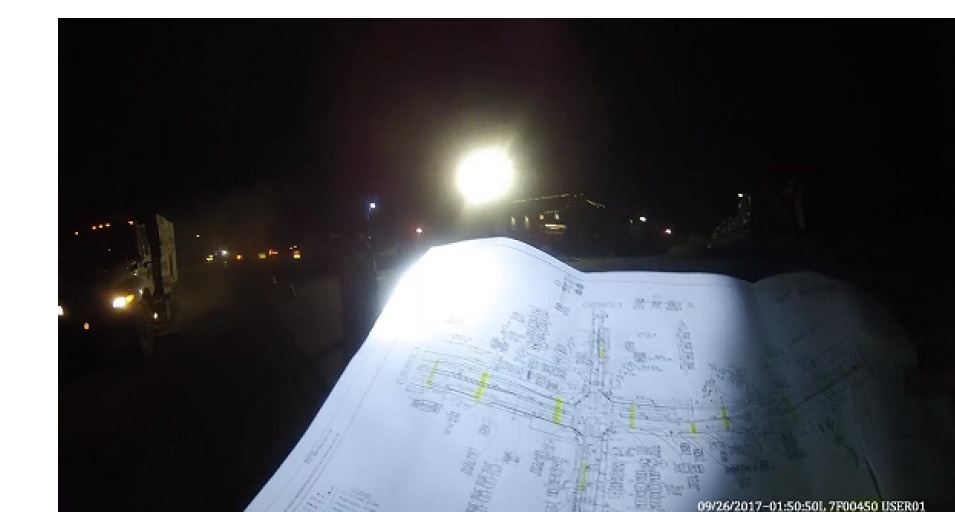

## Operation – New Way

- Choose roads to record
- Record roads when it fits your schedule, day or night, rain or shine
- Maintain full book of recorded roads for lots of flexibility
- As pavers pave roads and lanes, choose layout crew LifeMark<sup>®</sup> 100 or manual crew,
- Perform layout with LifeMark<sup>®</sup> 100 in safety in less time, at 8 to 15 mph
- Stripe Road later with less skilled crew using LifeMark<sup>®</sup> 100 or 75

## Getting Started in the office

- Create an Administrator Account for the Administration Page
- Create User accounts for the Administration Page
- Truck Management
- RTK Managements
- Create Proposed Path names in the office
- Checking Proposed Road Geography
- Reviewing Recorded Files
- Checking Recording Quality
- Staying Organized
- Archiving Files

## Create an Administrator Account for the Administration Page

- Give LimnTech the email address of the person who will be your website administrator
- LimnTech will send an account creation email to that address
- That person will choose a password, and become the site administrator
- LimnTech can fix errors.
- Choose the password carefully

#### The Administrator

- The Administrator is the user who can do the most:
- Assign Paths to trucks
- Assign RTK to a truck
- View, Edit and archive paths
- Create and edit proposed Paths
- View, Edit Activate and Delete Archived Paths
- View, Create, Edit and Delete users

## Admin Page Login

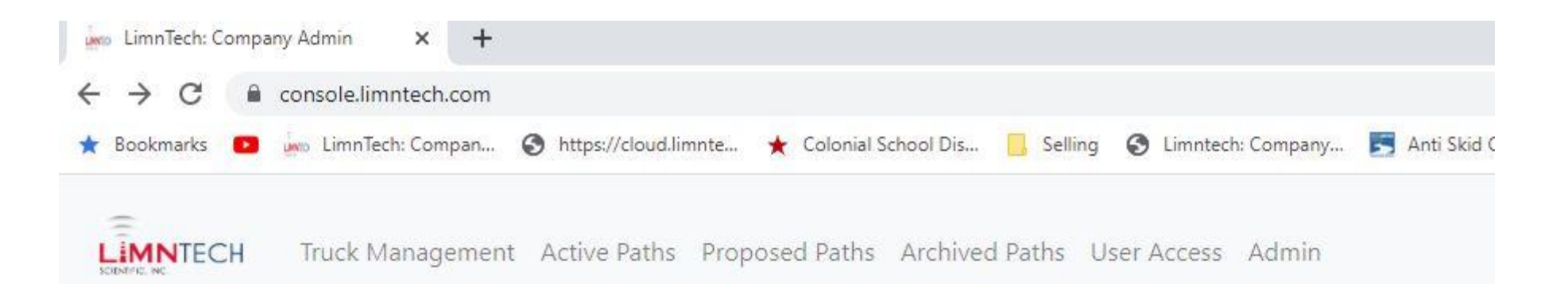

### **Arkansas Sign & Barricade Administration**

| Trucks         | 1 |
|----------------|---|
| Active Paths   | 0 |
| Archived Paths | 0 |
| Proposed Paths | 0 |

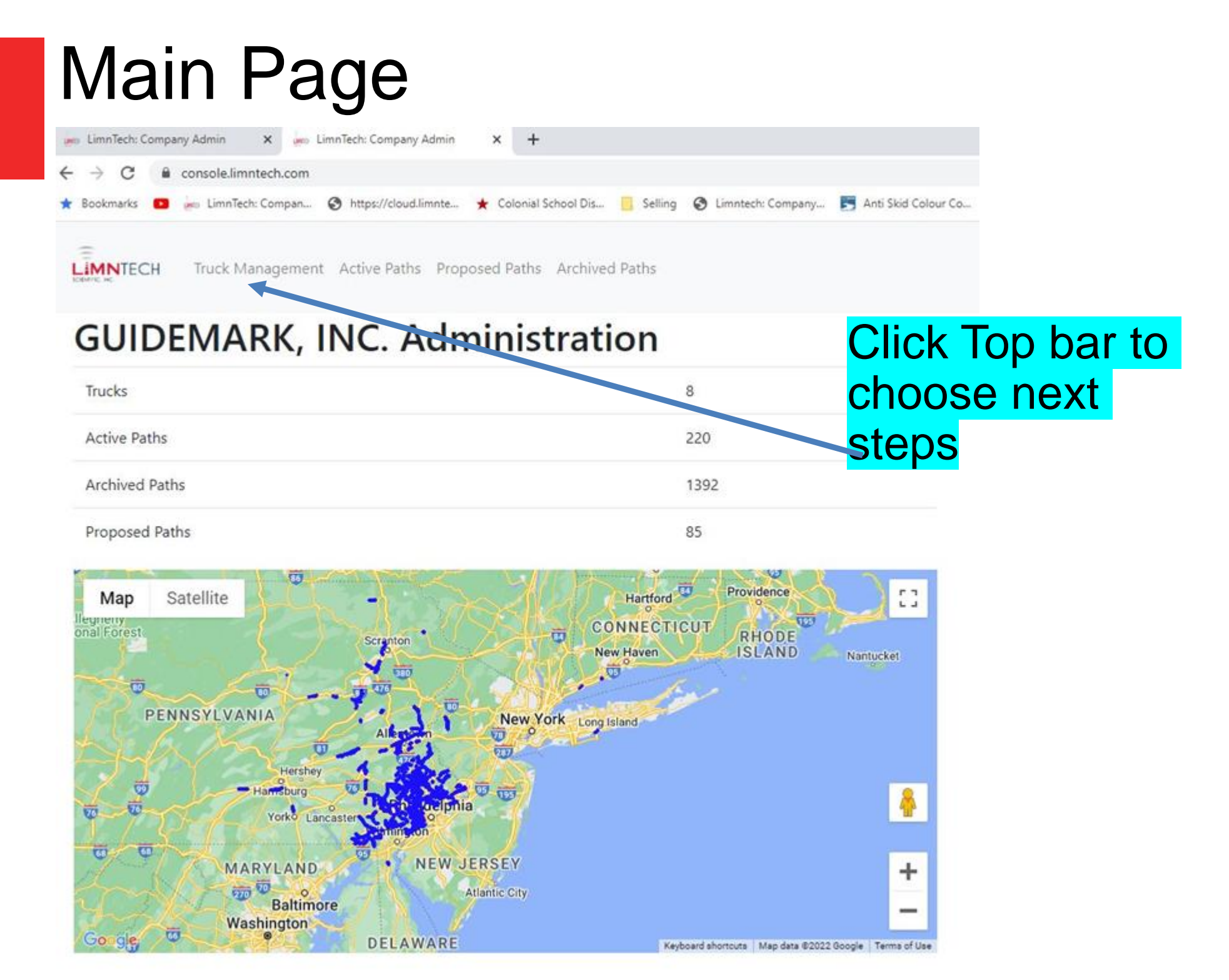

The RTK Service provider gives correction factors to your LifeMark system via cellphone or satellite.

You may have multiple RTK Service providers

Choose the one to suit your current System location on the Admin Page under Truck Management

#### **Truck Management**

| LimnTech: Company A | Admin × +            |                                            |                                               |                                                            | ∨ – Ø ×                                                     |
|---------------------|----------------------|--------------------------------------------|-----------------------------------------------|------------------------------------------------------------|-------------------------------------------------------------|
| ← → C 🔒 co          | onsole.limntech.com/ | truck_management/                          |                                               |                                                            | 🖻 🖈 🕒 🕼 🗯 🖪 🌘 🗄                                             |
| 🛧 Bookmarks 🚺 🗽     | LimnTech: Compan     | 🚯 https://cloud.limnte 🔺 Colonial School 🛙 | Dis 附 Gmail 🔇 Limntech: Company 🚺 Google Keep | 🧧 AmazonSmile: Onli 📓 Drawing tool 📙 Cars 📙 Luciana 📒 Sell | ing 🚯 Convert Heic to JPE 🗹 GroupWise 🛛 😽 📙 Other bookmarks |
| SUMPLE AR           | Truck Managemer      | nt Active Paths Proposed Paths Arch        | nived Paths User Access Admin                 |                                                            | Change Password Logout                                      |
| Truck Manager       | ment                 |                                            |                                               |                                                            | Q Search X                                                  |
| Truck Name          |                      | RTK Service                                | Assign Paths                                  | Manage RTK Service                                         | Edit Truck Info                                             |
| Truck 213           |                      | f martNet: PA                              |                                               | 1 A A A A A A A A A A A A A A A A A A A                    | 17                                                          |
| Truck 215           |                      | SmartNet: PA                               | × 1                                           | × 1                                                        |                                                             |
| Truck 216           |                      | SmartNet: PA                               |                                               | ×                                                          | 1                                                           |
| Truck 214           |                      | SmartNet: PA                               | 1                                             |                                                            | 1                                                           |
| Truck 208           |                      | SmartNet: PA                               | 1                                             |                                                            | · · · · · · · · · · · · · · · · · · ·                       |
| Truck 212           |                      | SmartNet: PA                               | 1                                             |                                                            |                                                             |
| Truck 209           |                      | SmartNet: PA                               | 1                                             |                                                            | /                                                           |
| Truck 134           |                      | SmartNet: PA                               | 1                                             |                                                            | /                                                           |
| •                   | Curre<br>The ti      | ent RTK Service Cho<br>ruck management s   | osen Shown Here<br>creen allows for change    | s to:                                                      |                                                             |

- Truck Name
- Assign Paths to truck
- Manage RTK Service

Click to choose to make changes

## **Choosing RTK Service**

| LimnTech: Company Admin           | +                                               |                                           |                    | × -                                           | - 0 ×           |
|-----------------------------------|-------------------------------------------------|-------------------------------------------|--------------------|-----------------------------------------------|-----------------|
| ← → C                             | om/truck management/                            |                                           |                    | 1 1 1 1 1 1 1 1 1 1 1 1 1 1 1 1 1 1 1         | • 🖪 🚳 :         |
| 🗙 Bookmarks 💶 🔤 📩 LimnTech: Compa | an 😵 https://cloud.limnte ★ Colonial School Dis | M Gmail 📀 Limntech: Company 🚺 Google Keep | AmazonSmile: Onli  | Selling 🚯 Convert Heic to JPE 🗹 GroupWise 🛛 🛸 | Other bookmarks |
| Truck Manager                     | ment Active Paths Proposed Paths Archiv         | ved Paths User Access Admin               |                    | Change Passw                                  | rord Logout     |
| Truck Management                  |                                                 |                                           |                    | Q Search                                      | ×               |
| Truck Name                        | RTK Service                                     | Assign Paths                              | Manage RTK Service | Edit Truck Info                               |                 |
| Truck 213                         | SmartNet: PA                                    | 1                                         |                    | 1                                             |                 |
| Truck 215                         | SmartNet: PA                                    | 1                                         | 1.                 | 1                                             |                 |
| Truck 216                         | SmartNet: PA                                    | 1                                         | 1                  | 1                                             |                 |
| Truck 214                         | SmartNet: PA                                    | 1                                         | 1                  | 1                                             |                 |
| Truc <mark>k</mark> 208           | SmartNet: PA                                    | 1                                         | 1                  | 1                                             |                 |
| Truck 212                         | SmartNet: PA                                    | 1                                         | 1                  | 1                                             |                 |
| Truck 209                         | SmartNet: PA                                    | -                                         | 1                  | /                                             |                 |
| Truck 134                         | SmartNet: PA                                    | 1                                         | 1                  | 1                                             |                 |
|                                   |                                                 |                                           |                    |                                               |                 |

#### **Click to change RTK**

## **Choosing RTK Service**

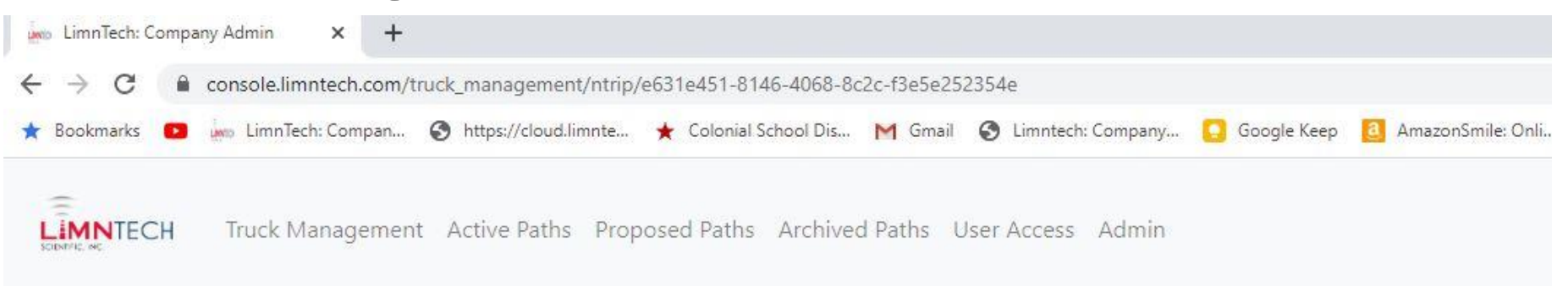

#### Manage NTRIP Credentials: Truck 213

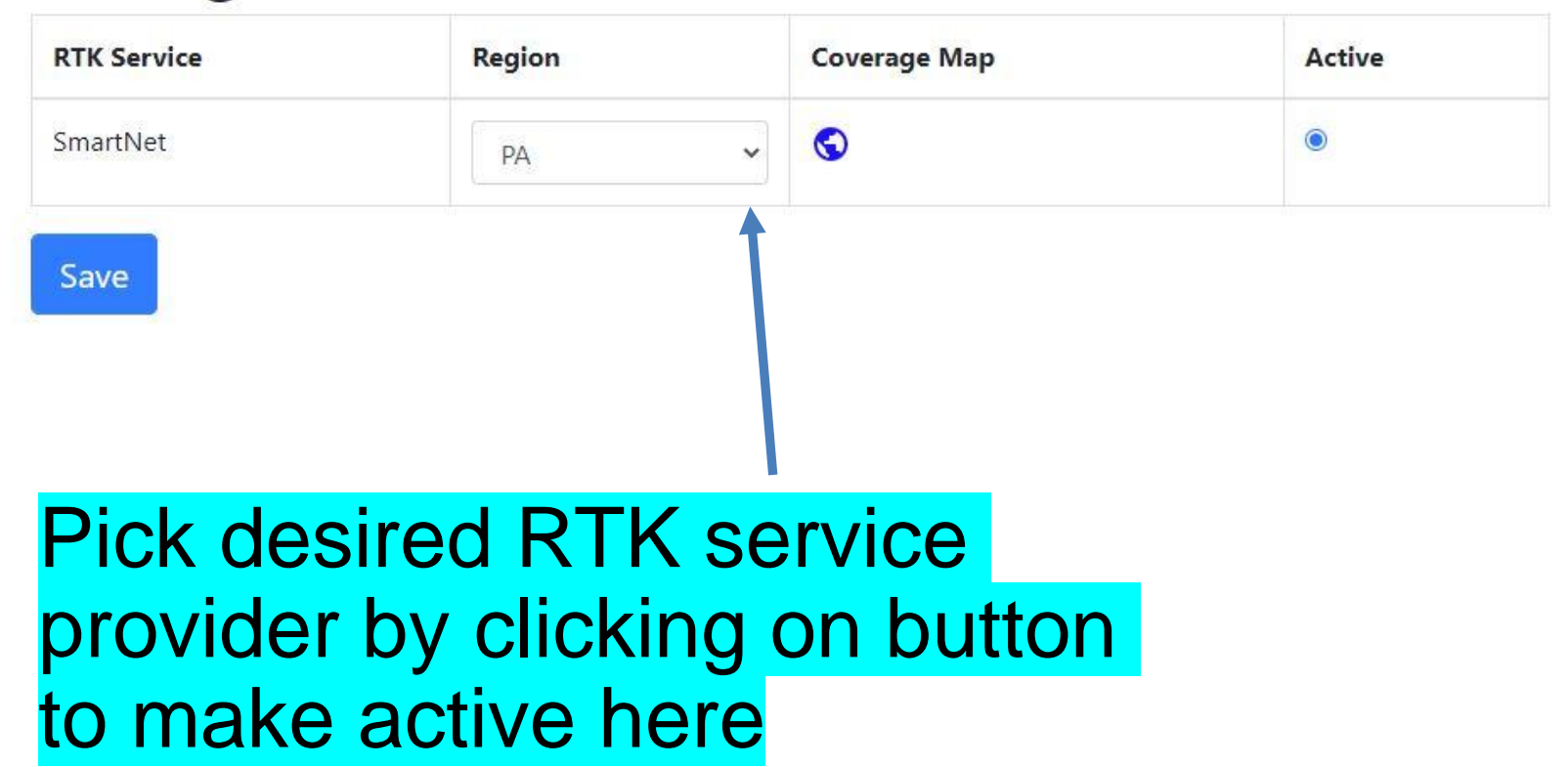

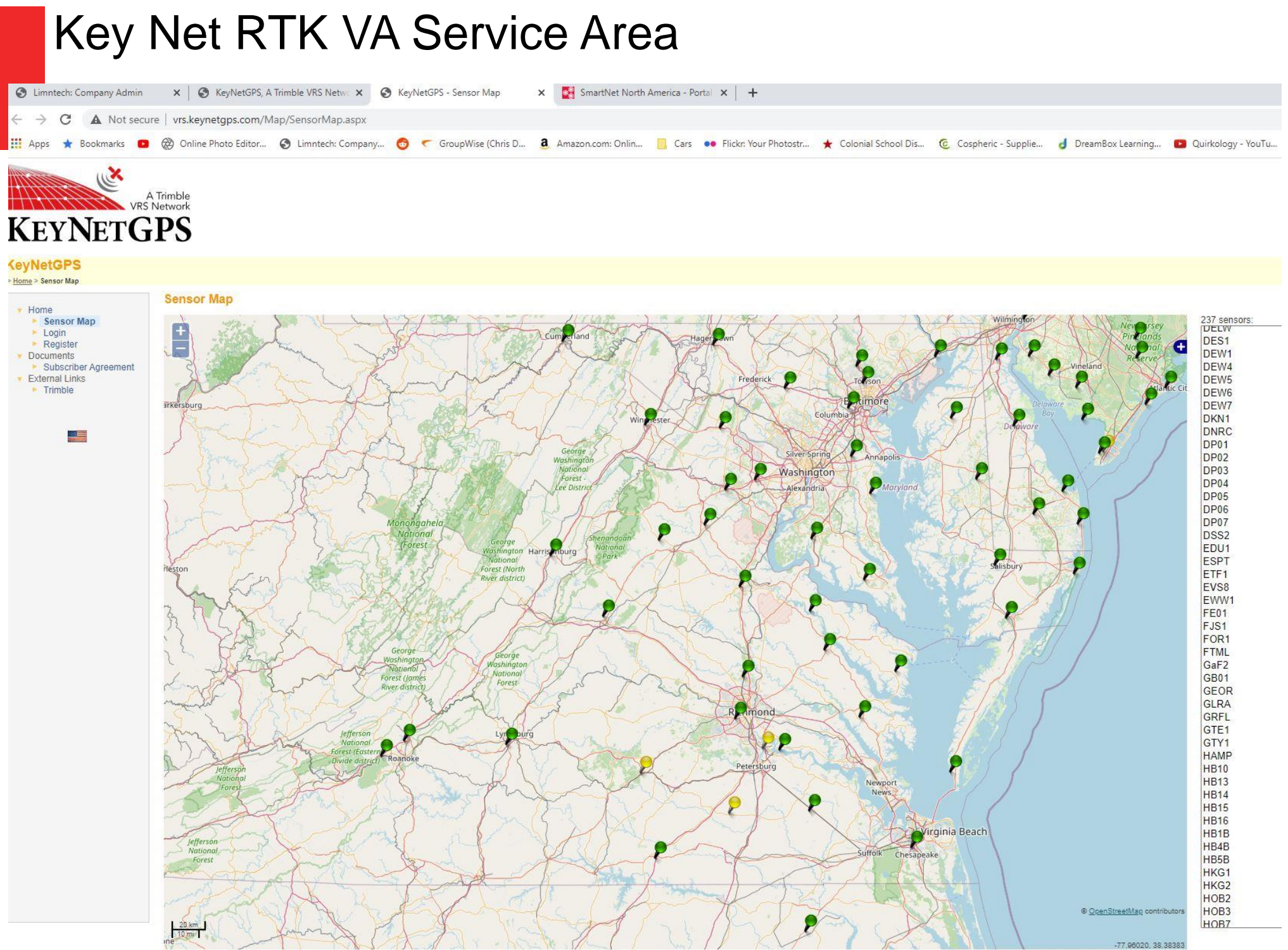

CONTACT LEGAL © COPYRIGHT 2020, KEYNETGPS

### SmartNet RTK Service Area VA

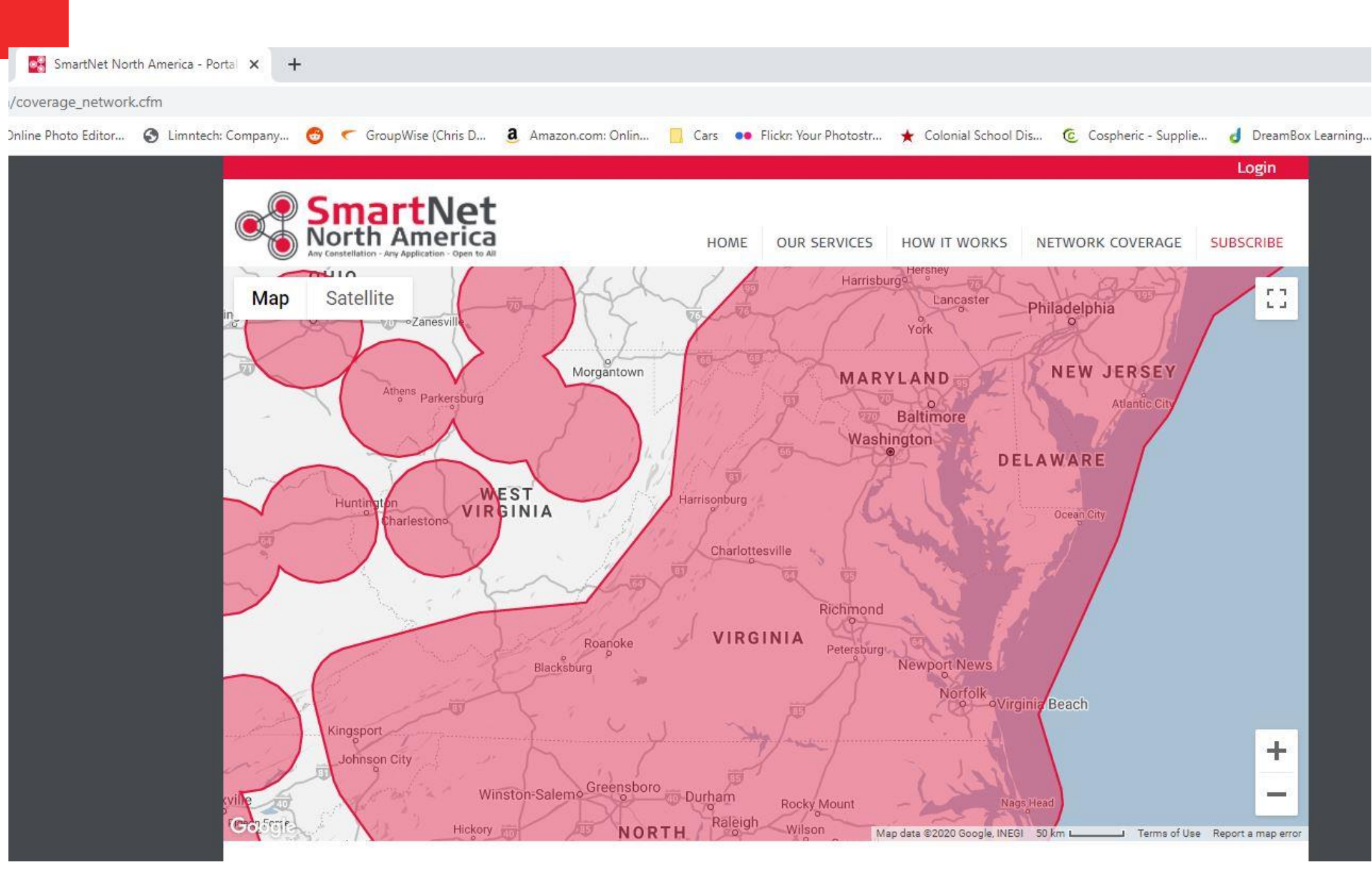

### Create User accounts for the Administration Page

- Your Administrator will create user accounts for your Administration page
- Users can:
- Assign and RTK to a truck
- View Active Paths
- View Proposed Paths
- View Archived Paths

#### Users

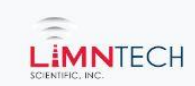

Truck Management Active Paths Proposed Paths Archived Paths User Access Admin

Change Password Logout

| User Access  |           |          |           |      | search | Q |
|--------------|-----------|----------|-----------|------|--------|---|
| First Name 1 | Last Name | Username | Privilege | Edit | Delete |   |

#### Create Proposed Path names in the office

- In the office you can pre-load file names to make things easier and more accurate for the field people operating the truck
- Decide on your naming key system
- Examples:
- State-County-City-Road-Direction-Lane line-
- PA-Montgomery-Hatboro-Main St- NB-YCL
- Job 12345 Alex County Hiway 35 NB REL

| S Limntech: Company Ad                            | min 🗙 🔇 K          | eyNetGPS, A Trimble | VRS Network 🖌 🔕 Key  | NetGPS - Sensor Map | 🗙 🛛 🛃 SmartNet North      | America - Portal 🗙 🛛 🕂         |                       |                     |            |
|---------------------------------------------------|--------------------|---------------------|----------------------|---------------------|---------------------------|--------------------------------|-----------------------|---------------------|------------|
| $\leftrightarrow$ $\rightarrow$ C $\bigcirc$ clou | d.limntech.com/com | npany_admin/prop    | osed_paths/?path_nar | ne=ℴ_by=-da         | ate_created               |                                |                       |                     |            |
| 🗰 Apps 🔺 Bookmarks                                | 🖸 🛞 Online Pho     | oto Editor 🔇 Lir    | nntech: Company 👩    | 🦿 GroupWise (Chi    | ris D a Amazon.com: Onlin | 🧧 Cars 🔹 Flickr: Your Photostr | ★ Colonial School Dis | Cospheric - Supplie | d DreamBox |
|                                                   | ruck Management    | Active Paths        | Proposed Paths       | Archived Paths      | User Access               |                                |                       |                     |            |

#### **Proposed Paths**

#### Path name contains:

Search by path name

Search

| Path Name                                     | Description                  | Date Created             | Edit | Delete |
|-----------------------------------------------|------------------------------|--------------------------|------|--------|
| RTK Test PM-7B-20 Rt 29 PG 1                  |                              | Nov. 16, 2020, 3:33 p.m. | C    | ×      |
| RTK Test PM-7B-20 Rt 29 PG 3                  |                              | Nov. 16, 2020, 3:32 p.m. | C    | ×      |
| RTK Test LM-9B-20 RT 695 Kirby Pg 6           |                              | Nov. 16, 2020, 3:16 p.m. | C    | ×      |
| RTK Test LM-9B-20 RT 703 Shreve Rd Pg 8       |                              | Nov. 16, 2020, 3:14 p.m. | C    | ×      |
| RTK Test LM-9B-20 RT 760 Brook Rd Pg 11       |                              | Nov. 16, 2020, 3:13 p.m. | C    | ×      |
| RTK Test LM-9B-20 RT 6928 Fairview Park PG 13 |                              | Nov. 16, 2020, 3:12 p.m. | C    | ×      |
| RTK Test PM-7C-20 Fauquier Co Rt 601 PG 9     |                              | Nov. 16, 2020, 3:10 p.m. | C    | ×      |
| RTK Test LM-9B-20 RT 6928 Fairview Park PG 12 |                              | Nov. 16, 2020, 2:52 p.m. | C    | ×      |
| RTK Test PM-7C-20 Fauquier Co Rt 55 Both PG 6 |                              | Nov. 16, 2020, 2:49 p.m. | C    | ×      |
| RTK Test PM-7C-20 Fauquier Co Rt 55 Both PG 3 |                              | Nov. 16, 2020, 2:48 p.m. | C    | ×      |
| RTK Test PM-7C-20 Fauquier Co Rt 55 Both PG 2 |                              | Nov. 16, 2020, 2:47 p.m. | C    | ×      |
| PM-7G-20 Culpeper Co Rt 667 Both              | Page 13 of 14 Nalles Mill Rd | July 22, 2020, 1:21 p.m. | Ci.  | ×      |

### Checking Proposed Road Geography

- Before you send a crew out to record, review the Road in Google maps or Earth to look for possible issues
- LifeMark-100 depends on cell phone service and GPS/RTK service
- If the location will not have any of the services, recording capability will be compromised.
- Tunnels, valleys, Tree or Building tunnels

### **Reviewing Recorded Files**

- The office or field teams can review recorded files once the field team has synchronized
- This can assist planning to fix errors before the field team leaves the site
- Examples are the wrong road or marking is recorded
- The topography (trees or buildings) suggest recording in the opposite direction might yield better results

ullet

### Checking Recording Quality

- Recording quality can vary
- Gaps in the red path line indicate a need to layout by hand
- Check gap lengths and curves
- Can the layout driver drive through the gap?
- If not plan for hand layout crew and time

### Staying Organized

- Old completed jobs can have files archived
- Files names can be changed in the office
- The office can add descriptive information into the description example start at McDonalds

## **Active Paths**

#### Sort by Date or Name Choose Edit to edit Click Archive Box to Archive Click Export to Export CSV file of data

| 🗰 LimnTech: Company Admin 🗙 📀 PowerPoint Presentation 🗙 🕂                                                                                                    | ✓ - 0 ×                                                                     |
|----------------------------------------------------------------------------------------------------|-----------------------------------------------------------------------------|
| ← → C                                                                                                    | 🖻 🛧 💁 🕞 🕏 🖈 🖬 🌘 🗄                                                           |
| ★ Bookmarks 💶 🚋 LimnTech: Compan 📀 https://cloud.limnte ★ Colonial School Dis M Gmail 📀 Limntech: Company 🚺 Google Keep 💈 AmazonSmile: Onli 📓 Drawing tool 🔋 Cars 📄 | 📙 Luciana 📃 Selling 🚯 Convert Heic to JPE 📷 GroupWise 🛛 » 📔 Other bookmark: |
| Truck Management Active Paths Proposed Paths Archived Paths User Access Admin                                                                                       | Change Password Logout                                                      |

| Active Paths                                     |                                                          |                                   |      | search      | Q       |
|--------------------------------------------------|----------------------------------------------------------|-----------------------------------|------|-------------|---------|
| Path Name                                        | Path Description                                         | Date Created 1                    | Edit | Export Data | Archive |
| v3.2.0 Lower Road Test                           |                                                          | September 12th 2022 - 12:34:59 PM | 1    | 0           |         |
| v3.2.0 test                                      |                                                          | September 12th 2022 - 12:28:32 PM | 1    | 0           | 0       |
| v2.3.0 Test Recording White                      |                                                          | September 12th 2022 - 11:08:43 AM | 1    | 0           |         |
| PA Lehigh Co. SR 873 Main Street Yellow          | NB Yellow from Star Lane to Walnut Street                | September 9th 2022 - 10:03;43 AM  | 1    | 0           |         |
| PA Lehigh Co. SR 873 Main Street Yellow          | SB Yellow from Walnut Street to Star Lane                | September 9th 2022 - 10:02:00 AM  | 1    | 0           |         |
| it                                               |                                                          | September 6th 2022 - 02:46:38 PM  | 1    | 0           |         |
| PA Montgomery Co. SR 4017 Linfield Trappe Yellow | M-11 Project 19 NB from Township Line Road to Lewis Road | September 1st 2022 - 11:00:38 AM  | 1    | 0           |         |
| PA Montgomery Co. SR 4017 Linfield Trappe Yellow | M-11 Project 19 SB from Lewis Road to Township Line Road | September 1st 2022 - 10:30:49 AM  | 1    | 0           | 0       |

#### Archiving Files

 In the Edit page, click on files to move them to Archive

| LimnTech: C                       | Company Admin    | × 📀 Po      | werPoint Presentation | ×   +                 |         |                     |               |                   |                |      |         |           |                     |           | $\sim$ | - 1   | đ        | ×   |
|-----------------------------------|------------------|-------------|-----------------------|-----------------------|---------|---------------------|---------------|-------------------|----------------|------|---------|-----------|---------------------|-----------|--------|-------|----------|-----|
| $\leftrightarrow$ $\rightarrow$ G | a console.limnte | ech.com/act | tive_paths/           |                       |         |                     |               |                   |                |      |         |           |                     | 6 4       | 6      | h 🖪   | <b>(</b> | :   |
| * Bookmarks                       | 🕒 🤖 LimnTech: C  | Compan (    | https://cloud.limnte  | ★ Colonial School Dis | M Gmail | S Limntech: Company | 🖸 Google Keep | amazonSmile: Onli | 📓 Drawing tool | Cars | Luciana | 🔜 Selling | Convert Heic to JPE | GroupWise | »      | Other | r bookma | rks |
| ÷                                 |                  |             |                       |                       |         |                     |               |                   |                |      |         |           |                     |           |        |       |          |     |

LIMNTECH Truck Management Active Paths Proposed Paths Archived Paths User Access Admin

Change Password Logout

0

coarch

#### Active Paths

|                                                  |                                                          |                                   |      | Searon      | ~       |
|--------------------------------------------------|----------------------------------------------------------|-----------------------------------|------|-------------|---------|
| Path Name                                        | Path Description                                         | Date Created 1                    | Edit | Export Data | Archive |
| v3.2.0 Lower Road Test                           |                                                          | September 12th 2022 - 12:34:59 PM | 1    | 0           |         |
| v3.2.0 test                                      |                                                          | September 12th 2022 - 12:28:32 PM | 1    | 0           | 0       |
| v2.3.0 Test Recording White                      |                                                          | September 12th 2022 - 11:08:43 AM | 1    | 0           |         |
| PA Lehigh Co. SR 873 Main Street Yellow          | NB Yellow from Star Lane to Walnut Street                | September 9th 2022 - 10:03:43 AM  | 1    | 0           |         |
| PA Lehigh Co. SR 873 Main Street Yellow          | SB Yellow from Walnut Street to Star Lane                | September 9th 2022 - 10:02:00 AM  | 1    | 0           |         |
| t                                                |                                                          | September 6th 2022 - 02:46:38 PM  | 1    | 0           | D       |
| PA Montgomery Co. SR 4017 Linfield Trappe Yellow | M-11 Project 19 NB from Township Line Road to Lewis Road | September 1st 2022 - 11:00:38 AM  | 1    | 0           |         |
| PA Montgomery Co. SR 4017 Linfield Trappe Yellow | M-11 Project 19 SB from Lewis Road to Township Line Road | September 1st 2022 - 10:30:49 AM  | 1    | 0           |         |

## **Archiving Files**

# Choose Activate to send Archived files back to Main

| 🐜 LimnTech: Company Admin 🗙 🎯 PowerPoint Presentation                               | ×   +                                                         |                                                             |                              |                | ~ -            | ø ×             |
|-------------------------------------------------------------------------------------|---------------------------------------------------------------|-------------------------------------------------------------|------------------------------|----------------|----------------|-----------------|
| $\leftrightarrow$ $\rightarrow$ C $\triangleq$ console.limntech.com/archived_paths/ |                                                               |                                                             |                              | i£ ☆           | 🗣 🖉 🔾 🏘        | 🖬 🌘 i           |
| ★ Bookmarks 💽 🤖 LimnTech: Compan 🔇 https://cloud.limnte                             | ★ Colonial School Dis M Gmail 🔇 Limntech: Company 🚺 Google Ke | ep 🧧 AmazonSmile: Onli 🌃 Drawing tool 🧧 Cars 📙 Luciana 📒 Si | elling () Convert Heic to JP | PE 🗹 GroupWise | »   📙 (        | )ther bookmark: |
| Truck Management Active Paths Propos                                                | sed Paths Archived Paths User Access Admin                    |                                                             |                              |                | Change Passwor | d Logout        |
| Archived Paths                                                                      |                                                               |                                                             |                              | search         | م              |                 |
| Path Name                                                                           | Path Description                                              | Date Created 1                                              | Edit                         | Activate       | Delete         |                 |
| PA Northampton Co. SR 2012 Applebutter Road Yello                                   | EB Yellow from Shimersville Road to Ringhoffer Road           | July 31st 2022 - 10:19:27 AM                                | 1                            |                |                | Ê               |
| PA Northampton Co. SR 2012 Applebutter Road Yello                                   | WB Yellow from Ringhoffer Road to Shimersville Road           | July 31st 2022 - 10:18:56 AM                                | 1                            |                | Î              |                 |
| test                                                                                |                                                               | July 21st 2022 - 01:59:22 PM                                | 1                            |                |                |                 |
| r                                                                                   |                                                               | July 21st 2022 - 01:08:00 PM                                | 1                            |                |                |                 |
| test rec                                                                            |                                                               | July 21st 2022 - 12:44:26 PM                                | 1                            |                | 1              |                 |
| PA Montgomery Co. SR 1027 Little Road Yellow                                        | M-11 Project 7 NB from Gravel Pike To Snyder Road             | July 20th 2022 - 11:11:07 AM                                | 1                            | 0              | 1              |                 |
| PA Montgomery Co. SR 1027 Little Road Yellow                                        | M-11 Project 7 SB Yellow from Snyder Road to Gravel Pike      | July 20th 2022 - 11:10:10 AM                                | 1                            |                | 1              |                 |
| PA Montgomery Co. SR 1027 Little Road Vellow                                        | M-11 Project 7 NB from Gravel Pike To Snyder Road             | July 20th 2022 - 11:09:14 AM                                | 1                            |                |                |                 |

## LimnTech Administration Screens will allow for work planning in the office

85

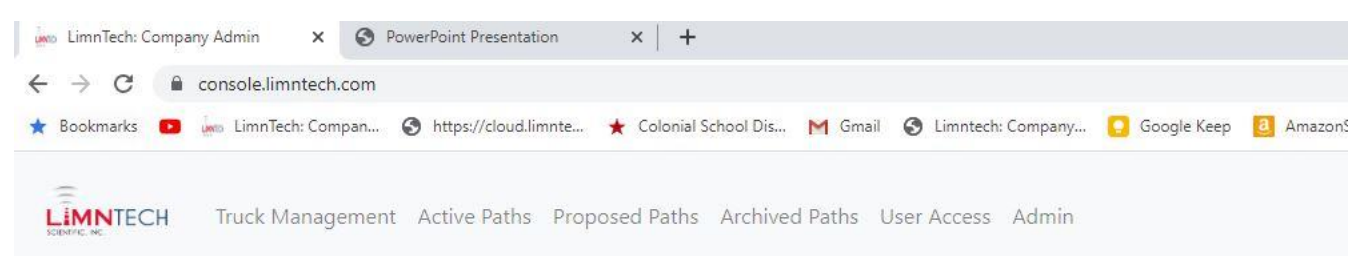

**GUIDEMARK, INC. Administration** 

**Proposed Paths** 

| Trucks         | 8    |
|----------------|------|
| Active Paths   | 220  |
| Archived Paths | 1392 |
|                |      |

View completed recorded roads in a Map format Admin Page is visible on cellphones or tablets that have Internet access in field

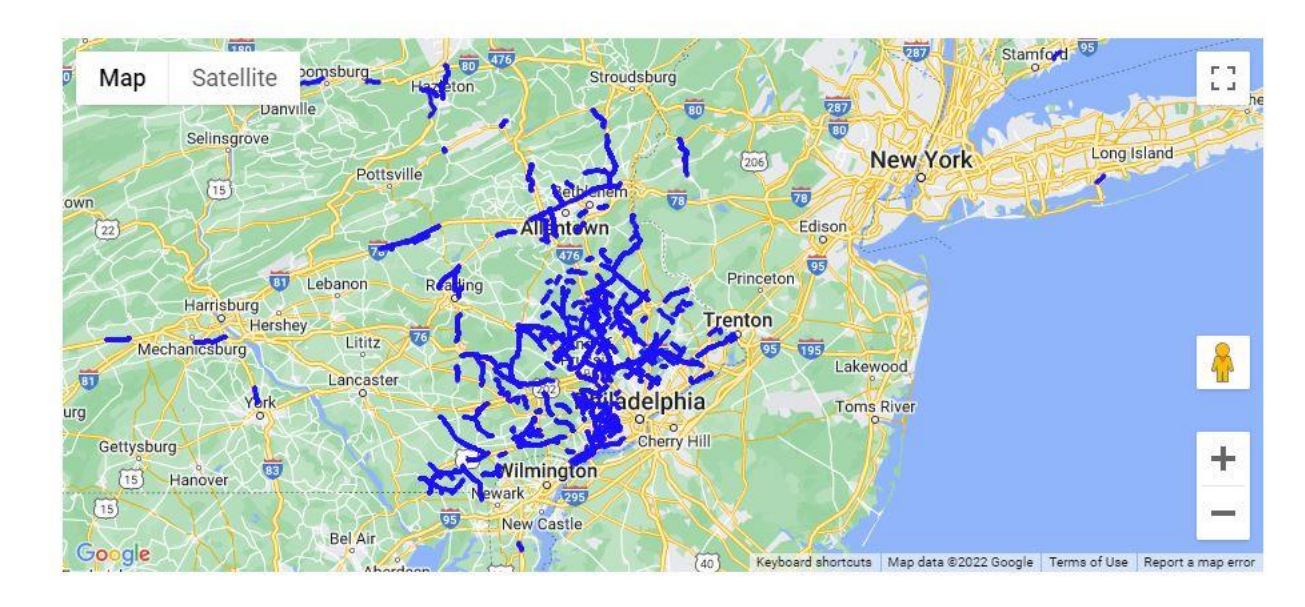

## **Truck Management**

| Limntech                          | : Company Adm 🗙             |                 |                |                | 0 -             |           |
|-----------------------------------|-----------------------------|-----------------|----------------|----------------|-----------------|-----------|
| $\leftrightarrow$ $\Rightarrow$ G | (i) 192.168.1.201/company_a | dmin/truck_mana | gement/        |                |                 | ☆         |
|                                   | Truck Management            | Active Paths    | Proposed Paths | Archived Paths | Change Password | C+ Logout |

#### **Truck Management**

| Truck Name | Edit |
|------------|------|
| Truck 125  | C.   |
| Truck 149  | C'   |

Manage multiple trucks from the office

## Loading Recorded Roads onto each truck

| Limntech: Company Adr ×                |                                                                                                    |                                |             | Θ               | - |        |   |
|----------------------------------------|----------------------------------------------------------------------------------------------------|--------------------------------|-------------|-----------------|---|--------|---|
| · → C ① 192.168.1.201                  | l/company_admin/truck_management/edit/cf063f39-f361-4b47-bc26-9caac                                                                               | le0f2a26/                      |             |                 |   | ☆      |   |
| Truck Ma                               | anagement Active Paths Proposed Paths Archived Paths                                                                                              |                                |             | Change Password | G | Logout |   |
|                                        | - Truch                                                                                                    |                                |             |                 |   |        | Ī |
| Add Paths t                            | O Truck                                                                                                    |                                |             |                 |   |        |   |
| ruck Name:                             |                                                                                                    |                                |             |                 |   |        |   |
| Truck 125                              |                                                                                                    |                                |             |                 |   |        |   |
| Assign Paths:                          |                                                                                                    |                                |             |                 |   |        |   |
| Search by path name                    |                                                                                                    |                                |             |                 |   |        |   |
|                                        |                                                                                                    |                                |             |                 |   |        |   |
| Path Name                              | Description                                                                                                    | Date<br>Recorded               | Add<br>Path |                 |   |        |   |
| Berks SR 2005 Buiness<br>222 SB        | SR 2005 Business 222 SB: Those areas where I recorded the center left turn lanes, I also drove straight so as to include the left turn lane lines | July 31,<br>2017, 3:30<br>p.m. |             |                 |   |        |   |
| Berks SR 2005<br>Business 222 NB       | Bern to SR 222 NB                                                                                                    | July 31,<br>2017, 2:24<br>p.m. |             |                 |   |        |   |
| Berks SR 2005<br>Business 222 NB Skips | Bern to SR 222 NB Skips and Lane Lines for the lenghth of the job.                                                                                | July 31,<br>2017, 4            |             |                 |   |        |   |

Manage what the field team sees on the truck display to keep it simple for them

## List of Recorded Roads and paths

| Limntech: Company Adm                                    | ×                                                                                                    |                                |      |         |
|----------------------------------------------------------|----------------------------------------------------------------------------------------------------|--------------------------------|------|---------|
| $\leftarrow \rightarrow C $ (i) 192.168.1.2              | 01/company_admin/active_paths/                                                                                                    |                                |      |         |
| Truck I                                                  | Management Active Paths Proposed Paths Archived P                                                                                                 | Paths                          |      |         |
| Active Deth                                              |                                                                                                    |                                |      |         |
| Active Patr                                              | 15                                                                                                    |                                |      |         |
| Search by path name                                      |                                                                                                    |                                |      |         |
|                                                          |                                                                                                    |                                |      |         |
| Path Name                                                | Description                                                                                                    | Date<br>Recorded               | Edit | Archive |
| Berks SR 2005<br>Buiness 222 SB                          | SR 2005 Business 222 SB: Those areas where I recorded the center left turn lanes, I also drove straight so as to include the left turn lane lines | July 31,<br>2017,<br>3:30 p.m. | C.   |         |
| Berks SR 2005<br>Business 222 NB                         | Bern to SR 222 NB                                                                                                    | July 31,<br>2017,<br>2:24 p.m. | C    |         |
| Berks SR 2005<br>Business 222 NB<br>Skips and Lane Lines | Bern to SR 222 NB Skips and Lane Lines for the lenghth of the job.                                                                                | July 31,<br>2017, 4<br>p.m.    | C    |         |
| Berks SR 2005<br>Business 222 SB<br>Skips                | From 222 bridge SB skips and lane lines                                                                                                    | July 31,<br>2017,<br>4:28 p.m. | C.   |         |

Office Personnel can view the lists of completed recordings after truck synchronizes

#### Editing the name of a recorded road is possible by the office

| • Immedia: Company Adit ×           • O • O • O • O • O • O • O • O                                                                                                    |                                                        |                 |
|----------------------------------------------------------------------------------------------------|--------------------------------------------------------|-----------------|
| ← → C ③ 192.168.1.201/company_admin/active_paths                                                                                                    | /edit/e59a0cd9-9e6a-4b3f-b4ab-f145afa1f27d/            |                 |
| Limitech: Company Adit x C 0 192.168.1.201/company_admin/active_paths/edit/e59a0cd9-9e6a-4b3f-b4ab-f145afa1f27d/ Truck Management Adit x Proposed Paths Archived Paths Active Paths Archived Paths Archived Paths Beths SR 2005 Buiness 222 SB Path Description (200 character max): SR 2005 Business 222 SB: Those areas where I recorded the center left turn lanes, I also drove straight so as to include the left turn lane lines Assign Path to Trucks: |                                                        | Change Password |
| Edit Active Deth                                                                                                    |                                                        |                 |
| Edit Active Path                                                                                                    |                                                        |                 |
| Path Name (50 character max):                                                                                                    |                                                        |                 |
| Berks SR 2005 Buiness 222 SB                                                                                                    |                                                        |                 |
| Path Description (200 character max):                                                                                                    |                                                        |                 |
| SR 2005 Business 222 SB: Those areas whe<br>straight so as to include the left turn lane line:                                                                                                    | re I recorded the center left turn lanes, I also drove |                 |
| Assign Path to Trucks:                                                                                                    | Assian Path                                            |                 |

Editing in the office allows for simple error corrections. Seeing the map recorded makes it accurate.

# Choosing the truck to assign road to

| Limntech: Company Adm 🗙                                                                                                    |                                                     | Θ               |
|----------------------------------------------------------------------------------------------------|-----------------------------------------------------|-----------------|
| $\leftarrow$ $\rightarrow$ C ( ) 192.168.1.201/company_admin/active_paths/edited by the second second se | t/e59a0cd9-9e6a-4b3f-b4ab-f145afa1f27d/             |                 |
| Truck Management Active Paths P                                                                                                    | roposed Paths Archived Paths                        | Change Password |
| Edit Active Path<br>Path Name (50 character max):                                                                                                    |                                                     |                 |
| Berks SR 2005 Buiness 222 SB                                                                                                    |                                                     |                 |
| Path Description (200 character max):                                                                                                    |                                                     |                 |
| SR 2005 Business 222 SB: Those areas where straight so as to include the left turn lane lines                                                                                                    | I recorded the center left turn lanes, I also drove |                 |
| Assign Path to Trucks:                                                                                                    |                                                     |                 |
| Truck Name                                                                                                    | Assign Path                                         |                 |

## Choosing the truck

#### Assign Path to Trucks:

| Truck Name | Assign Path |
|------------|-------------|
| Truck 125  |             |
| Truck 149  |             |

Select All Deselect All Save

#### Path Overlay:

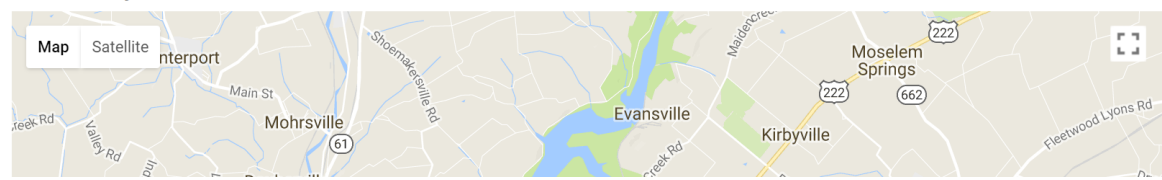

## Viewing Recorded Map Files

This allows management to view roads recorded and layout requirements to plan properly. Poorly or incorrectly recorded roads can be viewed in the office. If a hand layout crew is needed, you can know in advance.

## Viewing Recorded Map Files Default View

# To switch from Map View to Google Satellite, click on the box in the upper left hand corner

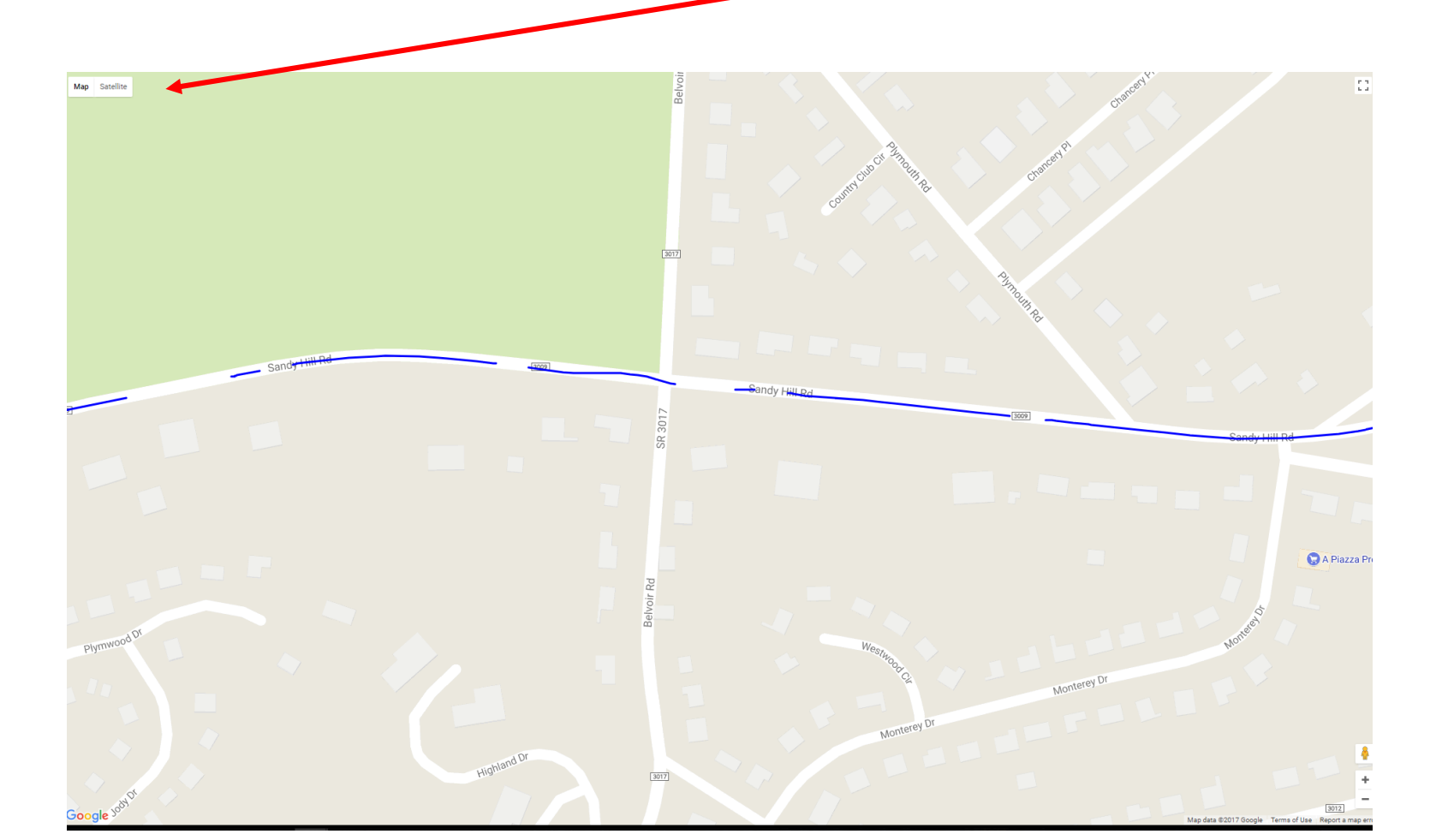

## This Brings Up The Angle Satellite View In Google

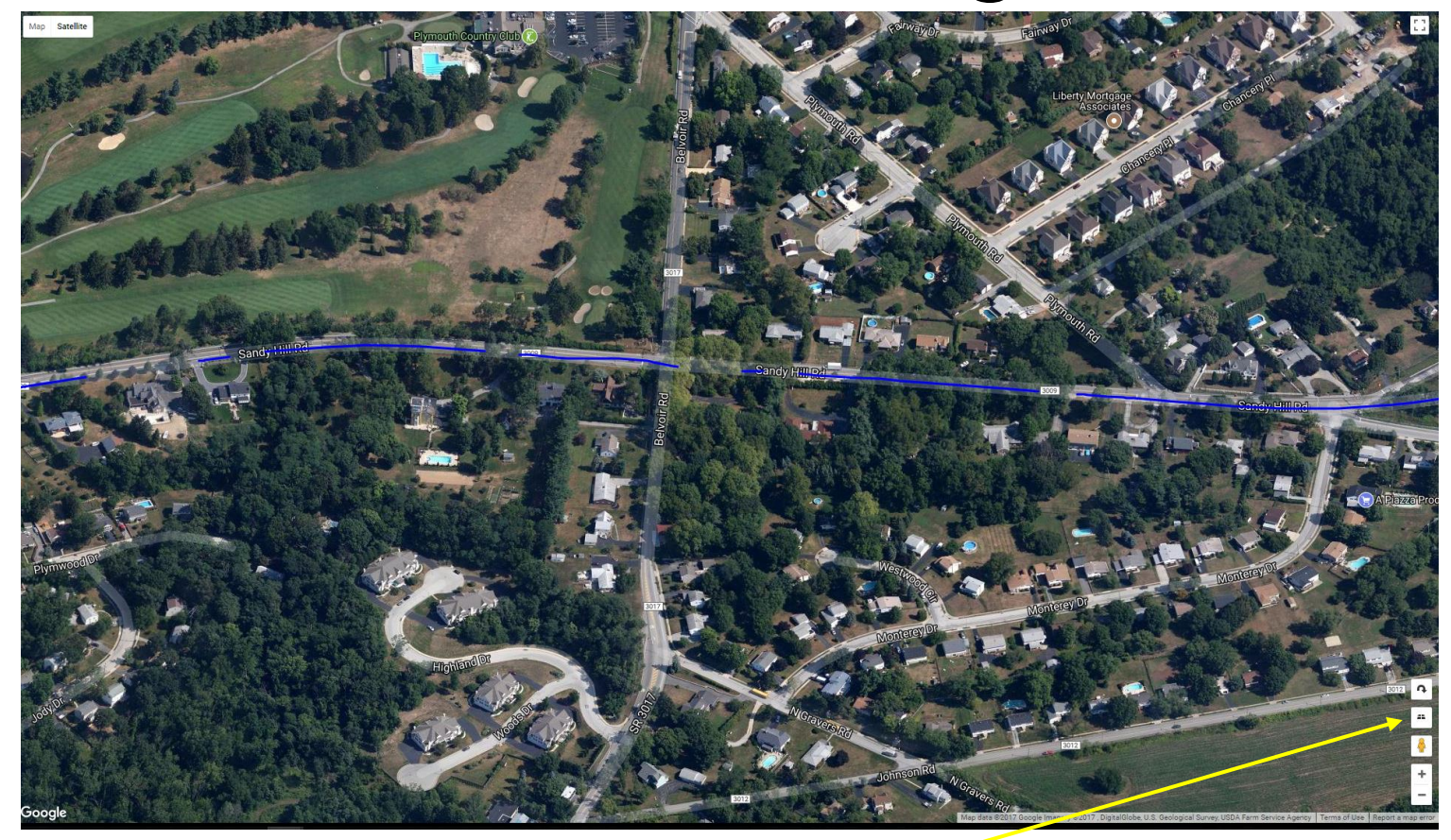

Click Here To Toggle Top View

## Google Satellite Top View Looks Closer To Actual Path

 Note how the Turn Lane appears more correct in top view than in Angle View

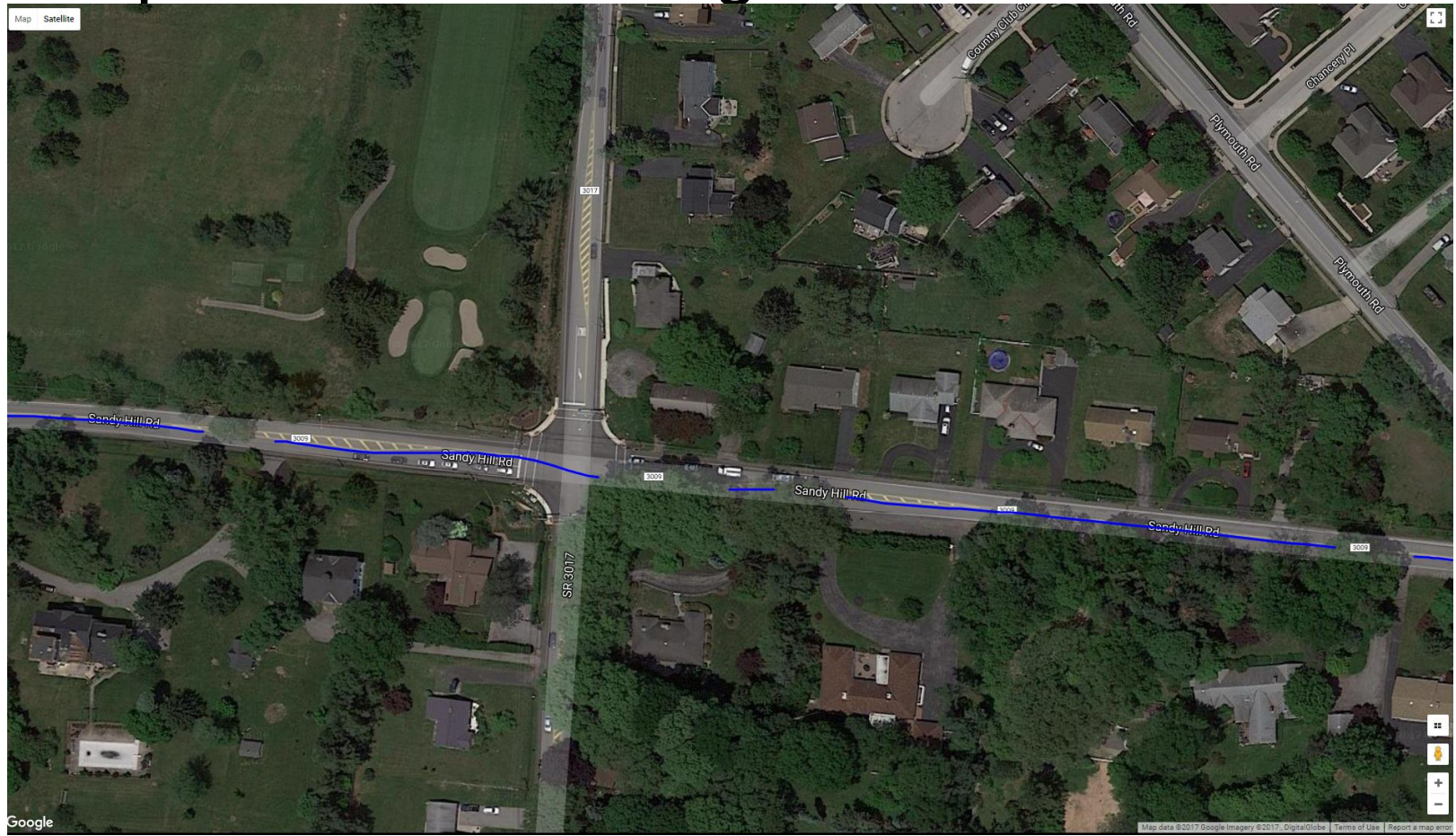

## The Road Chosen – Map overlay

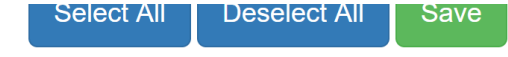

Path Overlay:

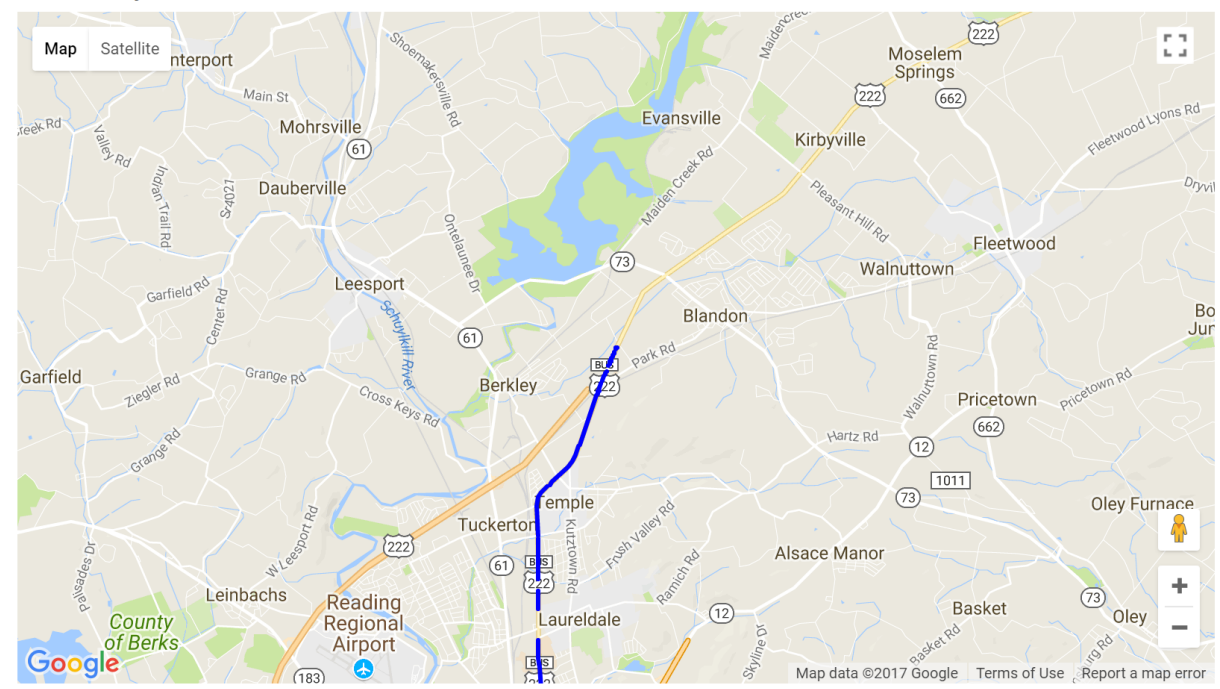

## Old Paths To Keep But Not On Trucks

| Limntech: Company Adm ×      |                      |                 |                |       |          |  |           | Θ | -  |        |   |
|------------------------------|----------------------|-----------------|----------------|-------|----------|--|-----------|---|----|--------|---|
| - → C ① 192.168.1.201/compan | ıy_admin/archived_pa | ths/            |                |       |          |  |           |   |    | ☆      | ] |
| Truck Managemer              | nt Active Paths      | Proposed Paths  | Archived Paths |       |          |  | Change Pa |   | œ۱ | _ogout |   |
| Archived Paths               |                      |                 |                |       |          |  |           |   |    |        |   |
| Search by path name          |                      |                 |                |       |          |  |           |   |    |        |   |
| Dette News                   | Description          | Dete Orested    |                | E 414 | A        |  |           |   |    |        |   |
| Path Name                    | Description          | Date Created    |                | Edit  | Activate |  |           |   |    |        |   |
| brush rd nb ycl              |                      | Aug. 31, 2017,  | 6:47 p.m.      | C     |          |  |           |   |    |        |   |
| -Shop                        |                      | Aug. 15, 2017,  | 7:30 p.m.      | C.    |          |  |           |   |    |        |   |
| smoke 8.8.2017               |                      | Aug. 8, 2017, 7 | :12 p.m.       | C.    |          |  |           |   |    |        |   |
| stest1                       |                      | Aug. 7, 2017, 9 | :16 p.m.       | C     |          |  |           |   |    |        |   |
| z01                          |                      | Aug. 8, 2017, 2 | :19 p.m.       | C     |          |  |           |   |    |        |   |
| z02                          |                      | Aug. 8, 2017, 2 | :37 p.m.       | C     |          |  |           |   |    |        |   |
| z03                          |                      | Aug. 8, 2017, 2 | :45 p.m.       | C     |          |  |           |   |    |        |   |
| z04                          |                      | Aug. 8, 2017, 2 | :49 p.m.       | C     |          |  |           |   |    |        |   |
| z05                          |                      | Aug. 8, 2017, 3 | :03 p.m.       |       |          |  |           |   |    |        |   |

After a road is restriped or a project completed, the recorded paths can be archived to be used later.